# ةدحو ةلسلس ىلع 802.1X ةقداصم نيوكت Catalyst 9800 ةيكلساللا مكحتلا

# تايوتحملا

<u>ةمدقملا</u> <u>ةيساساًلا تابلطتملا</u> تابلطتملا <u>ةمدختسملا تانوكملا</u> نىوكترا <u>ةكبشلل يطيطختلا مسرلا</u> <u>(WLC) ةىكلساللا LAN ةكبش ىف مّكحتاا ةددو نىوكت</u> <u>AAA نى وكت AAA نى وكت</u> <u>WLAN في عت فلم نيوكت</u> <u>ةساىسلا فىرعت فلم نىوكت</u> <u>ةسايسلا ةمالع نيوكت</u> ةساىسلا تامالع ةلاح ISE <u>نىوكت</u> <u>ISE يلع (WLC) ةىكلساللا قىلحملا ةكبشلا ىف مكحتلا رصنع نالعا</u> <u>ISE ىلع دىدج مدختسم ءاشنا</u> <u>ضيوفتلا فيرعت فلم ءاشنا</u> <u>جەن ةعومجم ءاشنا</u> <u>ةقداصم ةسايس ءاشنا</u> <u>لىوختارا ةسايس ءاشنا</u> <u>ةحصلا نم ققحتلا</u> اهحالصإو ءاطخألا فاشكتسا اهحالصاو WLC ءاطخأ فاشكتس<u>أ</u> <u>اهحالصاو ISE ءاطخاً ف</u>اشكتس أ

# ەمدقملا

يكلسال setup WLAN ةزافح ةدام cisco ىلع نمأ 802.1X عم setup WLAN نأ فيك ةقيثو اذه فصي مكحت زامج.

# ةيساسألا تابلطتملا

### تابلطتملا

:ةيلاتا عيضاوملاب ةفرعم كيدل نوكت نأب Cisco يصوت

### 802.1X رايعم •

### ةمدختسملا تانوكملا

ةيلاتلا ةيداملا تانوكملاو جماربلا تارادصإ ىلإ دنتسملا اذه يف ةدراولا تامولعملا دنتست:

- تونا مەلكى تورە Catalyst 9800 (Catalyst 9800-CL) مەلكى مەلكى مەلكى مەلكى سالىل
- Cisco IOS® XE Gibraltar، رادصإلا 17.3.x
- Cisco ISE 3.0

ةصاخ ةيلمعم ةئيب يف ةدوجوملا ةزهجألاا نم دنتسملا اذه يف ةدراولا تامولعملا ءاشنإ مت. تناك اذإ .(يضارتفا) حوسمم نيوكتب دنتسملا اذه يف ةمدختسُملا ةزهجألاا عيمج تأدب رمأ يأل لمتحملا ريثأتلل كمهف نم دكأتف ،ليغشتلا ديق كتكبش.

# نيوكتلا

ةكبشلل يطيطختلا مسرلا

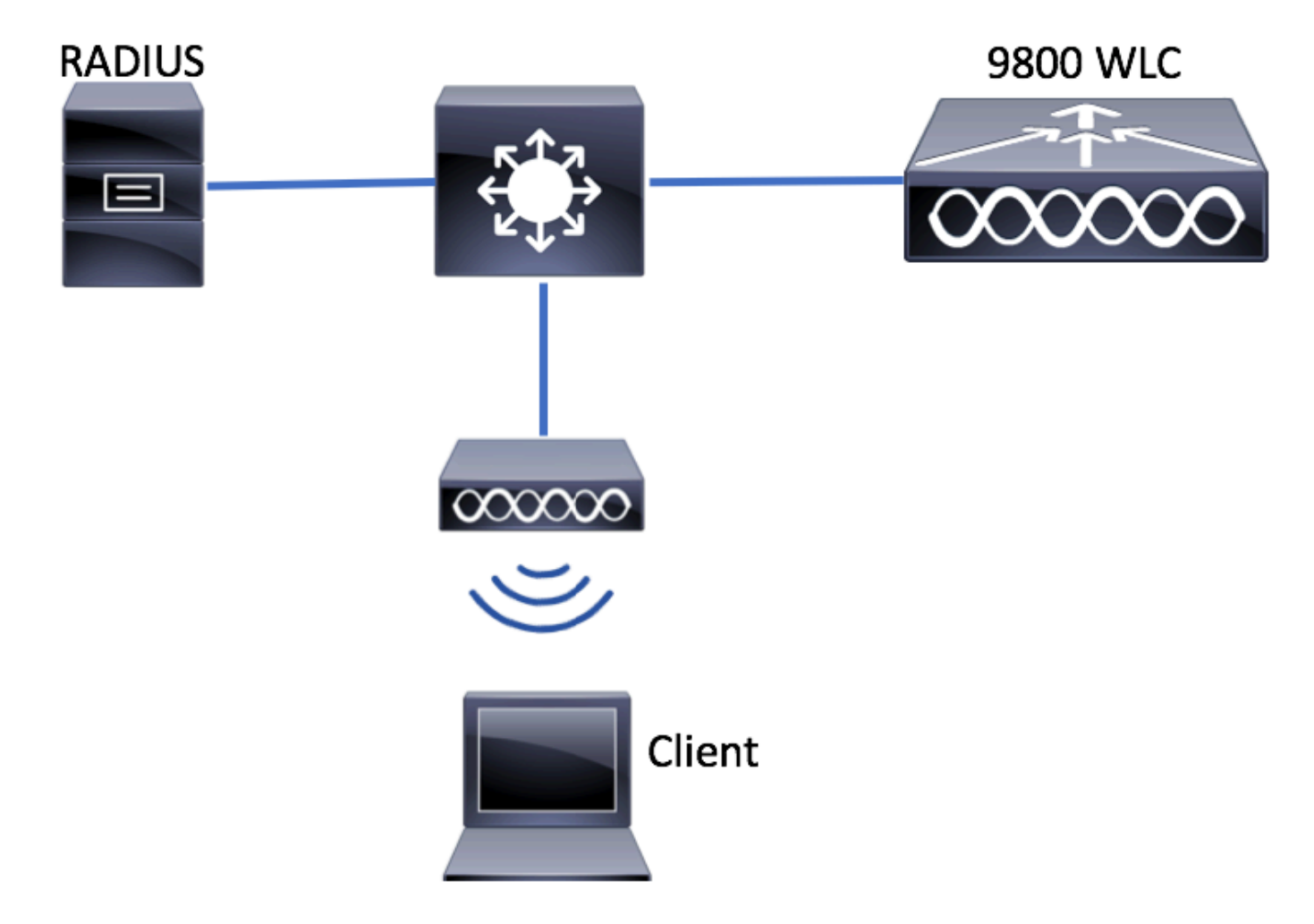

(WLC) ةيكلساللا LAN ةكبش يف مُكحتلا ةدحو نيوكت

9800 WLCs ىلع AAA نيوكت

GUI:

ا مداخ ن العإ .1 قوطخل RADIUS. يل لقتن Configuration > Security > AAA > Servers / Groups > RADIUS > Servers > + Add مداخ ت امول عم لخدأو

| Q. Search Menu Items | Authentication Authorization and Accounting |               |               |          |
|----------------------|---------------------------------------------|---------------|---------------|----------|
| 🔜 Dashboard          | + AAA Wizard                                |               |               |          |
| Monitoring >         | AAA Method List                             | Servers / Gro | AAA           | Advanced |
| 🔾 Configuration 🛛 🔸  | + Add × Delete                              |               |               |          |
| Administration       | RADIUS                                      |               |               |          |
| 💥 Troubleshooting    | TACACS+                                     | Servers       | Server Groups |          |
|                      | LDAP                                        | Name          | < Addres      | 15       |

نم عون يأ وأ) بيولل ةيزكرملا ةقداصملا مادختسال ططخت تنك اذا CoA معد نيكمت نم دكأت لبقتسملا يف ([CoA] ضيوفتلا رييغت بلطتي نامألا.

| Create AAA Radius Server  |             |                 |   | ×                      |
|---------------------------|-------------|-----------------|---|------------------------|
| Name*                     | ISE-kcg     | Clear PAC Key   |   |                        |
| IPV4/IPv6 Server Address* | 172.16.0.11 | Set New PAC Key |   |                        |
| Shared Secret*            |             | ]               |   |                        |
| Confirm Shared Secret*    |             | ]               |   |                        |
| Auth Port                 | 1812        | ]               |   |                        |
| Acct Port                 | 1813        | ]               |   |                        |
| Server Timeout (seconds)  | 1-1000      | ]               |   |                        |
| Retry Count               | 0-100       | ]               |   |                        |
| Support for CoA           |             |                 |   |                        |
| Cancel                    |             |                 | [ | Save & Apply to Device |

حاف الحاف الح مام حاف الحاف الحاف الحاف الحاف الحاف الحاف الحاف الحاف الحاف الحاف الحاف الحاف الحاف الحاف الحاف الحاف الحاف الحاف الحاف الحاف الحاف الحاف الحاف الحاف الحاف الحاف الحاف الحاف الحاف الحاف الحاف الحاف الحاف الحاف الحاف الحاف الحاف الحاف الحاف الحاف الحاف الحاف الحاف الحاف الحاف الحاف الحاف الحاف ال مام حاف الحاف الحاف الحاف الحاف الحاف الحاف الحاف الحاف الحاف الحاف الحاف الحاف الحاف الحاف الحاف الحاف الحاف الحاف الحاف الحاف الحاف الحاف الحاف الحاف الحاف الحاف الحاف الحاف الحاف الحاف الحاف الحاف الحاف الحاف الحاف الحاف الحاف الح

| Create AAA Radius Serve | er Group   |                  |                          | × |
|-------------------------|------------|------------------|--------------------------|---|
| Name*                   | ISE-grp-na | me               |                          |   |
| Group Type              | RADIUS     |                  |                          |   |
| MAC-Delimiter           | none       | •                |                          |   |
| MAC-Filtering           | none       | ▼                |                          |   |
| Dead-Time (mins)        | 1-1440     |                  |                          |   |
| Available Servers       | >          | Assigned Servers | •                        |   |
| Cancel                  |            |                  | 📙 Save & Apply to Device |   |

3. كلإ لقتنا 3. توطخلا Configuration > Security > AAA > AAA Method كلإ لقتنا. القتنا 3. توطخلا List > Authentication > + Add.

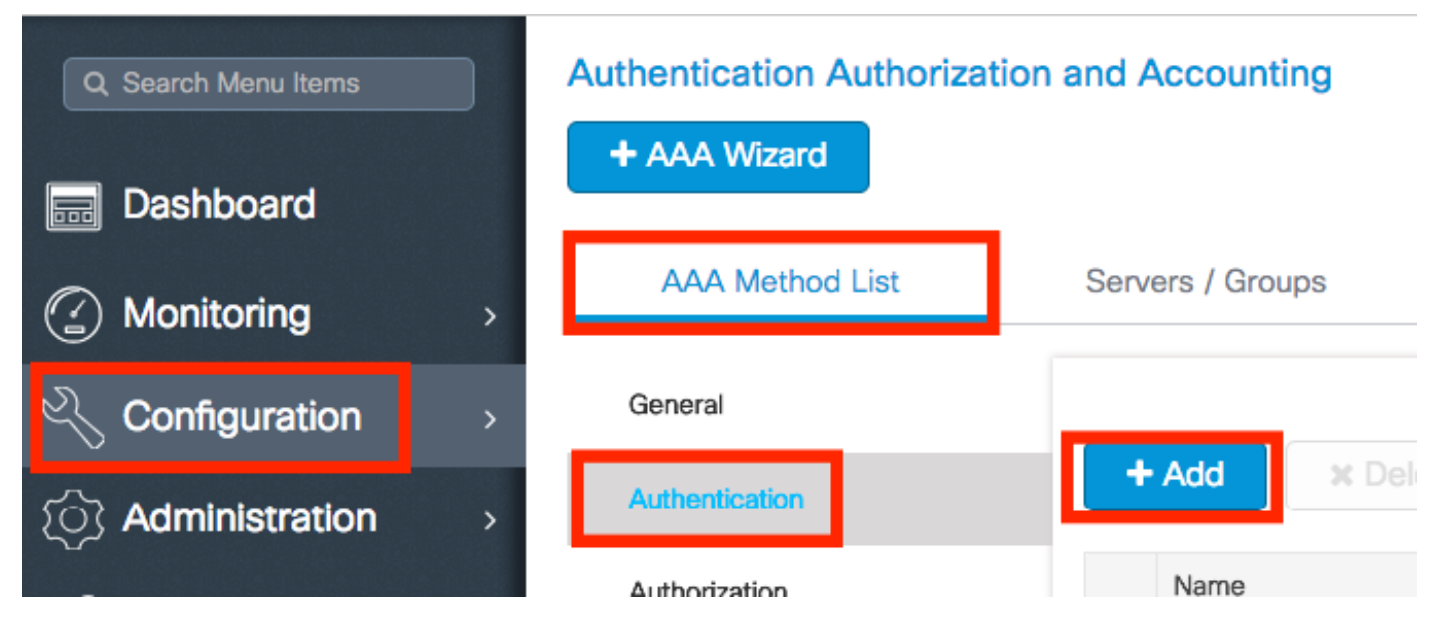

:تامولعملا لخدأ

| Quick Setup: AAA Authentica | ation                                   | ×         |
|-----------------------------|-----------------------------------------|-----------|
| Method List Name*           | list-name                               |           |
| Туре*                       | dot1x v                                 |           |
| Group Type                  | group 🔻                                 |           |
| Fallback to local           |                                         |           |
| Available Server Groups     | Assigned Server Groups     ISE-grp-name |           |
| Cancel                      | 🗎 Save & Apply                          | to Device |

# # config t # aaa new-model # radius server <radius-server-name> # address ipv4 <radius-server-ip> auth-port 1812 acct-port 1813 # timeout 300 # retransmit 3 # key <shared-key> # exit # aaa group server radius <radius-grp-name> # server name <radius-server-name> # server name <radius-server-name> # exit # aaa server radius dynamic-author # client <radius-server-ip> server-key <shared-key> # aaa authentication dot1x <dot1x-list-name> group <radius-grp-name> p.ade\_JLo AAA Just A activation activation activativation activation activativation activativat

:"ALIVE" ربتعي ناك اذإ امم ققحتلا كنكمي ،RADIUS مداخ نيوكت دعب

#show aaa servers | s WNCD Platform State from WNCD (1) : current UP Platform State from WNCD
(2) : current UP Platform State from WNCD (3) : current UP Platform State from WNCD (4) :
current UP ...

ةيلحملا ةكبشلا يف مكحتلا رصنع ىلع deadtime نع الضف dead criteria, ةيلحملا ةكبشل يوكت كنكمي مداوخ مدختست تنك اذإ ةصاخو ،كيدل (WLC) مداوخ مدختست تنك اذا قصاخو ،كيدل (WLC) قيكلساللا

#radius-server dead-criteria time 5 tries 3 #radius-server deadtime 5

مداخ زييمت يف ةمدختسملا ريياعملا يه RADIUS مداخ زييمت يف قمدختسملا ريياعمل يه dead criteria . نم يضقني نأ بجي يذلا تقولا رادقم لثمت يتلا (يناوثلاب) قلهملا .1 :نم نوكتت تقولا يلإ RADIUS مداخ نم قحلاص قمزح قرم رخآ مكحتلا قدحو هيف تقلت يذلا تقولا ةلەملا ءاەتنا تالاح ددع لـثمي ،دادع .2 .لطعم ەنأ ىلع مداخلا زييمت ەيف مت يذلا موداخك RADIUS مداخ زييمت لـبق مكحتلا ةدحو ىلع ثدحت نأ بجي يتلا ةيلاتتملا

لطعتلا ةلاح يف مداخلا هيف ىقبي يذلا (قئاقدلاب) تقولا رادقم ددحي deadtime :قظحالم زاهج موقي ،ةلەملا ءاهتنا درجمبو .هيلع"لطعم" ةمالع عضوب DEAD رايعم موقي نأ دعب .ةلاحلا رييغتب نيلجسملا ءالمعلا مالعاو مداخلا ىلع (LIVE) UP قمالع عضوب مكحتلا قلاح يفو ةلاحلا ىلع "UP" قمالع عضو دعب هيلإ لوصولا رذعتي لازي ال مداخلا ناك اذإ قرتفلل ىرخأ قرم مداخلا ىلع "لطعم" قمالع عضو متيف ،"DEAD" ريياعملا ءافيتسا قرتفلل عرخا قرم مداخلا يلع "ل

### WLAN فيرعت فلم نيوكت

### GUI:

ة فاض**ا + < WLANs > يكلسال < نيوكتلا** ىل القتنا .WLAN قكبش ءاشناب مق .1 ةوطخلا . تجاحلا بسرح اهنيوكتو قكبشلا

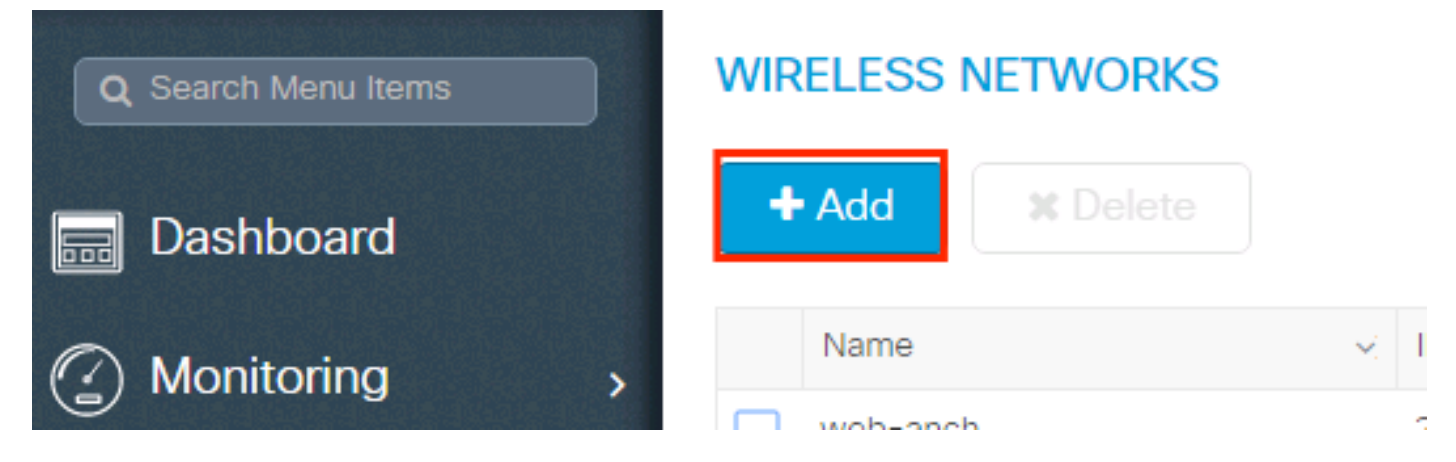

### WLAN ةكبش تامولعم لخدأ .2 ةوطخلا

| Add WLAN      |           |                |         | × |
|---------------|-----------|----------------|---------|---|
| General       | Security  | Adva           | nced    |   |
| Profile Name* | prof-name | Radio Policy   | All     |   |
| SSID          | ssid-name | Broadcast SSID | ENABLED |   |
| WLAN ID*      | 1         |                |         |   |
| Status        |           |                |         |   |
|               |           |                |         |   |
|               |           |                |         |   |
|               |           |                |         |   |
|               |           |                |         |   |

🖹 Save & Apply to Device

### 

| General                   | Security                                      | Advanced              |                        |
|---------------------------|-----------------------------------------------|-----------------------|------------------------|
| Layer2                    | Layer3                                        | AAA                   |                        |
| yer 2 Security Mode       | WPA + WPA2 🔻                                  | Fast Transition       | Adaptive Enab 🔻        |
| AC Filtering              |                                               | Over the DS           |                        |
| rotected Management Frame |                                               | Reassociation Timeout | 20                     |
| ИF                        | Disabled v                                    | )                     |                        |
| /PA Parameters            |                                               |                       |                        |
| PA Policy                 |                                               |                       |                        |
| <b>D</b> Cancel           |                                               |                       | Save & Apply to Device |
| ld WLAN                   |                                               |                       |                        |
|                           |                                               |                       |                        |
| MF                        | Disabled v                                    | ]                     |                        |
| VPA Parameters            |                                               |                       |                        |
| /PA Policy                |                                               |                       |                        |
| /PA2 Policy               |                                               |                       |                        |
| /PA2 Encryption           | AES(CCMP128)<br>CCMP256<br>GCMP128<br>GCMP256 |                       |                        |
| uth Key Mgmt              | 802.1x v                                      | ]                     |                        |

يف اهؤاشنإ مت يتلا ةقداصملا ةقيرط ددح ،بيوبتلا ةمالع AAA < Security عقوم نم .4 ةوطخلا يوكت نم 3 ةوطخلا AAA نيوكت نم 3 ةوطخلا

| A | dd WLAN                  |           |   |          |                        | × |
|---|--------------------------|-----------|---|----------|------------------------|---|
|   | General                  | Security  |   | Advanced |                        |   |
| _ | Layer2                   | Layer3    |   | AAA      |                        |   |
|   | Authentication List      | list-name | • |          |                        |   |
|   | Local EAP Authentication |           |   |          |                        |   |
|   |                          |           |   |          |                        |   |
|   |                          |           |   |          |                        |   |
|   |                          |           |   |          |                        |   |
|   |                          |           |   |          |                        |   |
|   |                          |           |   |          |                        |   |
|   | Cancel                   |           |   |          | Save & Apply to Device |   |

```
# config t
# wlan <profile-name> <wlan-id> <ssid-name>
# security dotlx authentication-list <dotlx-list-name>
# no shutdown
```

### ةسايسلا فيرعت فلم نيوكت

نم ،ءالمعلل اەنييعت متيس يتلا VLAN ةكبش ديدحت كنكمي ةسايس فيرعت فلم لخاد [QoS]، Mobility Anchor، قردج ،[ACLs] لوصولاب مكحتلا قمئاق لثم) ىرخألا تادادعإلا نيب كلذ ىلإ امو ،تيقوتلا تادحو).

فيرعت فلم ءاشنإ كنكمي وأ جەنلاب صاخلا يضارتفالا فيرعتلا فلم مادختسإ امإ كنكمي ديدج.

### GUI:

موقت نأ امإو **ةسايسلا فيرعت فلم < فيرعتلا تافلمو تامالع < <mark>نيوكتلا</mark> ىلإ لقتنا ديدج فيرعت فلم ءاشنإ وأ <b>يضارتفالا ةسايسلا فيرعت فلم** نيوكتب.

| Q Search Menu Items |   | Policy Profile                 |                                   |  |  |
|---------------------|---|--------------------------------|-----------------------------------|--|--|
| 📆 Dashboard         |   | + Add X Delete                 |                                   |  |  |
| Monitoring          | > | Policy Profile Name            | <ul> <li>✓ Description</li> </ul> |  |  |
| 9                   |   | voice voice                    |                                   |  |  |
| Configuration       | > | default-policy-profile         | default policy profile            |  |  |
| S Administration    | > | ◀ ◀ 1 ▶ ▶  10 ▼ items per page |                                   |  |  |

فيرعتلا فلم نيكمت نم دكأت.

ةسايسلا فيرعت فلم نأ نم دكأتف ،يلحملا عضولا يف (AP) لوصولا ةطقن تناك اذإ ،اضيأ ةنكمم **ةيزكرم** ةقداصمو **يزكرم ليوحت** ىلع يوتحي.

| Edi | Edit Policy Profile         |                    |                             |                              |                         |  |  |
|-----|-----------------------------|--------------------|-----------------------------|------------------------------|-------------------------|--|--|
|     | General Access Polic        | cies Q             | OS and AVC                  | Mobility                     | Advanced                |  |  |
|     | A Configuring               | in enabled state w | vill result in loss of conr | nectivity for clients associ | ated with this profile. |  |  |
|     | Name*                       | default-policy-    | profile                     | WLAN Switching Po            | blicy                   |  |  |
|     | Description                 | default policy p   | rofile                      | Central Switching            |                         |  |  |
|     | Status                      |                    |                             | Central Authentication       | n 🗹                     |  |  |
|     | Passive Client              | DISABLED           |                             | Central DHCP                 |                         |  |  |
|     | Encrypted Traffic Analytics | DISABLED           | l                           | Central Association E        | nable 🗹                 |  |  |
|     | CTS Policy                  |                    |                             | Flex NAT/PAT                 |                         |  |  |
|     | Inline Tagging              |                    |                             |                              |                         |  |  |
|     | SGACL Enforcement           |                    |                             |                              |                         |  |  |
|     | Default SGT                 | 2-65519            |                             |                              |                         |  |  |

.**لوصولا تاسايس** بيوبتلا ةمالع يف ءالمعلا نييعت مزلي ثيح VLAN ةكبش ددح

| Edit Policy Prof | ile             |                      |          |             |                  |   |
|------------------|-----------------|----------------------|----------|-------------|------------------|---|
| General          | Access Policies | QOS and AVC          | Mobility | Ad          | vanced           |   |
| WLAN Local P     | rofiling        |                      |          | WLAN ACL    |                  |   |
| HTTP TLV Cach    | ing             |                      |          | IPv4 ACL    | Search or Select | • |
| RADIUS Profiling | 3               |                      |          | IPv6 ACL    | Search or Select | • |
| DHCP TLV Cach    | ing             |                      |          | URL Filters |                  |   |
| Local Subscribe  | r Policy Name   | Search or Select     |          | Pre Auth    | Search or Select | • |
| VLAN             |                 |                      |          | Post Auth   | Search or Select |   |
| VLAN/VLAN Gro    | pup             | VLAN2602             |          |             |                  |   |
| Multicast VLAN   |                 | Enter Multicast VLAN |          |             |                  |   |
|                  |                 |                      |          |             |                  |   |

نييعت لـثم لـوصولا لـوبـق نييعت يف عاجرالل ISE تامس كيدل نوكي نأ ططخت تـنك اذإ VLAN، بيوبتلا ةمالع Advanced يف AAA زواجت نيكمت ىجريف ،VLAN

| Edit Policy P | Profile            |                                                                                                    |          |                           |                      | ×    |
|---------------|--------------------|----------------------------------------------------------------------------------------------------|----------|---------------------------|----------------------|------|
| General       | Access Policies    | QOS and AVC                                                                                                    | Mobility | Advanced                  |                      |      |
| WLAN Time     | eout               |                                                                                                    |          | Fabric Profile            | Search or Select 🔹   |      |
| Session Tim   | eout (sec)         | 1800                                                                                                    |          | Umbrella<br>Parameter Map | Not Configured       | L    |
| Idle Timeout  | (sec)              | 300                                                                                                    |          | mDNS Service<br>Policy    | default-mdns-service |      |
| Idle Thresho  | ld (bytes)         | 0                                                                                                    |          | WI AN Flex Policy         | Clear                |      |
| Client Exclus | sion Timeout (sec) | 60                                                                                                    | 1        | WEAR FIEX FORCY           |                      |      |
|               |                    |                                                                                                    | _        | VLAN Central Switchi      | ing                  |      |
| DHCP          |                    |                                                                                                    |          | Split MAC ACL             | Search or Select     |      |
| IPv4 DHCP F   | Required           | <ul> <li>Image: A start of the start of the start of</li></ul> |          |                           |                      |      |
| DHCP Serve    | er IP Address      |                                                                                                    | 1        | Air Time Fairness P       | olicies              |      |
|               |                    |                                                                                                    |          | 2.4 GHz Policy            | Search or Select 👻   |      |
| Show more >>  | ·>                 |                                                                                                    |          | 5 GHz Policy              | Search or Select     |      |
| AAA Policy    | ,                  |                                                                                                    |          | 5 GHZ Policy              |                      |      |
| Allow AAA C   | Override           | V                                                                                                    |          |                           |                      |      |
| NAC State     |                    |                                                                                                    |          |                           |                      |      |
| Policy Name   | 1                  | default-aaa-policy 🗙 🖡                                                                                                    | -        |                           |                      |      |
|               |                    |                                                                                                    | _        |                           |                      | -    |
| Cancel        |                    |                                                                                                    |          |                           | Update & Apply to De | vice |
|               |                    |                                                                                                    |          |                           |                      | 10   |

# config
# wireless profile policy <policy-profile-name>
# aaa-override # central switching # description "<description>" # vlan <vlanID-or-VLAN\_name> #
no shutdown

### ةسايسلا ةمالع نيوكت

ةمالع ءاشنإ امإ كنكمي .جەنلا فيرعت فلمب SSID طبرل "جەنلا ةمالع" مادختسإ متي ةيضارتفالا ةسايسلا ةمالع مادختسا وأ ةديدج ةسايس.

لا فرعمب SSID يأ نييعتب ايئاقلت ةيضارتفالاا جەنلا ةمالع موقت :**قظحالم** وأ ەليدعت نكمي ال .يضارتفالا ةسايسلا فيرعت فلم ىلإ 16 و 1 نيب حوارتي نكمي الف ،ىلعأ وأ 17 فرعمب (WLAN) ةيكلسال ةيلحم ةكبش كيدل تناك اذإ .ەفذح .قيضارتفالا جەنلا قمالع مادختسإ

### GUI:

.رمألا مزل اذإ ةديدج ةدحو ةفاضإو Configugation > Tags & Profiles > Tags > Policy ىلإ لقتنا

| Q Search Menu Items | Manage Tags        |                    |
|---------------------|--------------------|--------------------|
| Dashboard           | Policy Site RF AP  |                    |
| Monitoring >        | + Add X Delete     |                    |
| Configuration       | Policy Tag Name    | < Description      |
|                     | central-anchor     |                    |
|                     | default-policy-tag | default policy-tag |
| % Troubleshooting   | <  <  1            |                    |

## .بولطملا ةسايسلا فيرعت فلمب WLAN فيرعت فلم طبرب مق

| Add Policy Tag |                     |   |                |                        | × |
|----------------|---------------------|---|----------------|------------------------|---|
| Name*          | PolicyTagName       |   |                |                        |   |
| Description    | Enter Description   |   |                |                        |   |
| + Add X Dele   |                     |   |                |                        |   |
| WLAN Profile   |                     | ~ | Policy Profile |                        | ~ |
|                | 10 🔻 items per page |   |                | No items to display    |   |
| Cancel         |                     |   |                | Save & Apply to Device |   |

| Add Policy Tag    |                     |                                    | ×                        |
|-------------------|---------------------|------------------------------------|--------------------------|
| Name*             | PolicyTagName       |                                    |                          |
| Description       | Enter Description   |                                    |                          |
| + Add X Dele      |                     |                                    |                          |
| WLAN Profile      |                     | <ul> <li>Policy Profile</li> </ul> | ~                        |
|                   | 10 v items per page |                                    | No items to display      |
| Map WLAN and Poli | су                  |                                    |                          |
| WLAN Profile*     | prof-name 🔻         | Policy Profile*                    | default-policy-profile   |
|                   |                     | × ✓                                |                          |
| Cancel            |                     |                                    | 🖹 Save & Apply to Device |
| Add Policy Tag    |                     |                                    | ×                        |
| Name*             | PolicyTagName       |                                    |                          |

| Description  | Enter Description   |                                    |                        |
|--------------|---------------------|------------------------------------|------------------------|
| + Add × Del  |                     |                                    |                        |
| WLAN Profile |                     | <ul> <li>Policy Profile</li> </ul> | ~                      |
| prof-name    |                     | default-policy-pre                 | ofile                  |
|              | 10 🔻 items per page |                                    | 1 - 1 of 1 items       |
| Cancel       |                     |                                    | Save & Apply to Device |

# config t
# wireless tag policy <policy-tag-name>
# wlan <profile-name> policy <policy-profile-name>

### ةسايسلا تامالع ةلاحإ

ةبولطملا لوصولا طاقنل ةسايسلا ةمالع نييعتب مق.

GUI:

ىل لقتنا ،ةدحاو لوصو ةطقنل ةمالعلا نييعتل Configuration > Wireless > Access Points > AP Name > General Tags, قوف رقنا مث ةلصلا تاذجەنلا قمالع نييعتب مق Update & Apply to Device.

| Edit AP            |                      |                          |                         |       |                                     | ×                                  |
|--------------------|----------------------|--------------------------|-------------------------|-------|-------------------------------------|------------------------------------|
| General Interfaces | High Availability    | Inventory                | Advanced                |       |                                     |                                    |
| General            |                      | Versio                   | Version                 |       |                                     |                                    |
| AP Name*           | AP3802-02-WS         | Primary Software Version |                         |       |                                     |                                    |
| Location*          | default location     | Predownloaded Status     |                         |       |                                     |                                    |
| Base Radio MAC     | 00:42:68:c6:41:20    | Predownloaded Version    |                         |       |                                     |                                    |
| Ethernet MAC       | 00:42:68:a0:d0:22    | Next Re                  | Next Retry Time         |       |                                     |                                    |
| Admin Status       | Enabled 🔹            | Boot Ve                  | ersion                  | đ.,   | 2                                   |                                    |
| AP Mode            | Local 🔹              | IOS Ver                  | IOS Version             |       | .200.52                             |                                    |
| Operation Status   | Registered           | Mini IOS Version         |                         | 0.0.0 | 0.0                                 |                                    |
| Fabric Status      | Disabled             | IP Config                |                         |       |                                     |                                    |
| Tags               |                      | IP Addr                  | ess                     | 172.  | 16.0.207                            |                                    |
| Policy             | default-policy-tag 👻 | Static I                 | P                       |       |                                     |                                    |
| Site               | default-site-tag     | Time S                   | Time Statistics         |       |                                     | 9 days 1 hrs<br>17 mins 24<br>secs |
| RF                 | default-rf-tag 🔻     |                          | me                      |       | 9 days 1 hrs<br>17 mins 24<br>secs  |                                    |
|                    |                      | Control                  | ler Associated Time     |       | 0 days 3 hrs<br>26 mins 41<br>secs  |                                    |
|                    |                      | Control                  | ler Association Latency |       | 8 days 21 hrs<br>50 mins 33<br>secs |                                    |
|                    |                      |                          |                         |       |                                     |                                    |
|                    |                      |                          |                         |       |                                     |                                    |
| Cancel             |                      |                          | [                       | 🗄 Ur  | odate & Apply                       | to Device                          |

طقست اەنإف ،لوصولاا ةطقن ىلع ةسايسلا ةمالع رييغت دنع ەنأ ملعا :**ةظحالم** عجرتو 9800 زارط (WLC) ةيكلساللاا ةيلحملا ةكبشلا يف مكحتلا رصنعب اەطابترا قليلق تاظحل دعب لوصولا ةطقن ىلإ.

ح سفن نييعتل Configuration > Wireless Setup > ىلإ لقتنا ،ةددعتم لوصو طاقن ىلإ جەنلا ةمالع سفن نييعتل Advanced > Start Now > Apply.

ةمجرتاا مذه لوح

تمجرت Cisco تايان تايانق تال نم قعومجم مادختساب دنتسمل اذه Cisco تمجرت ملاعل العامي عيمج يف نيم دختسمل لمعد يوتحم ميدقت لقيرشبل و امك ققيقد نوكت نل قيل قمجرت لضفاً نأ قظعالم يجرُي .قصاخل امهتغلب Cisco ياخت .فرتحم مجرتم اممدقي يتل القيفارت عال قمجرت اعم ل احل اوه يل إ أم اد عوجرل اب يصوُتو تامجرت الاذة ققد نع اهتي لوئسم Systems الما يا إ أم الا عنه يل الان الانتيام الال الانتيال الانت الما